# Befehlsliste für Calc (LibreOffice 5 - 7)

Die Auswahl der Befehle kann mit der Maus und einem Klick, mit den Pfeiltasten und < (der "Eingabe"-Taste) oder mit Alt und dem unterstrichenen Buchstaben erfolgen.

Die für markierte Zellen und Objekte wichtigsten Befehle sind außerdem in Objektmenüs (Kontextmenüs) zusammengefaßt, die mit der rechten Maustaste aktiviert werden können.

| Grundeinstellungen                                       |
|----------------------------------------------------------|
| Dateioperationen2                                        |
| Drucken                                                  |
| Eingeben, Ändern, Löschen von Zellinhalten               |
| Mit Namen arbeiten4                                      |
| Tabellenstruktur ändern4                                 |
| Formatieren                                              |
| Kommentare                                               |
| Schutz                                                   |
| Verknüpfungen und Hyperlinks                             |
| Diagramme                                                |
| Funktionen (Wichtige Rechen- und Vergleichsfunktionen)10 |
| Summe                                                    |
| Anzahl10                                                 |
| Mittelwert10                                             |
| Runden10                                                 |
| Ganzzahl10                                               |
| Zweifache Auswahl                                        |
| Logischer Operator UND                                   |
| Logischer Operator ODER                                  |
| Die Such-Funktionen11                                    |
| Spalte()11                                               |
| Zeile()11                                                |
| Funktionen II ("String-Funktionen")                      |
| Zerlegung von Strings in Teilstrings                     |
| Zusammenfügen von Textteilen (Strings)                   |
| String-Umwandlungsoperator GROSS12                       |
| String-Umwandlungsoperator KLEIN12                       |

## Grundeinstellungen

| Grundenistenungen                                                          |                                                                                                    |  |  |
|----------------------------------------------------------------------------|----------------------------------------------------------------------------------------------------|--|--|
| Tätigkeit                                                                  | Menü / Befehl                                                                                                    |  |  |
| Standard- und Formatsymbolleiste                                           | Extras / Anpassen:  Standard                                                                                                    |  |  |
| Menü klappt sofort mit allen Befehlen auf                                  | E <u>x</u> tras / <u>A</u> npassen:                                                                                                    |  |  |
| Arbeitsordner einstellen                                                   | E <u>x</u> tras / <u>O</u> ptionen / Allgemein /<br>Stan <u>d</u> ardarbeitsordner /Reiter: Symbolleisten                                                                                                    |  |  |
| Anzahl der Blätter in einer neuen Arbeitsmappe                             | ?                                                                                                    |  |  |
| Standardschriftart und -grad einstellen                                    | Extras / Optionen / Allgemein / Standardschriftart<br>bzw. Sch <u>r</u> iftgröße                                                                                                    |  |  |
| Länderspezifische Zahlen-, Währungs-, Datums-<br>und Zeitformat einstellen | Diese Formate werden in Windows in der<br>Systemsteuerung / Ländereinstellung festgelegt                                                                                                    |  |  |
| Änderung des Währungsformats für die<br>Symbolschaltfläche Währung         | Forma <u>t</u> / Zellen formatieren / Reiter Zahlen /<br>Kategorie Währung auswählen<br>Zellen formatieren<br>Zahlen Schrift Schrifteffickt Ausrichtung Umrandung Hintergrund Zellschutz<br>Kategorie<br>Sprache<br>Sprache<br>Sprache<br>Alle Benutzerdefiniert<br>Zahl Prozent<br>Vahrung Datum<br>Zeit<br>Vissenschaft<br>Dotum<br>Zeit<br>Vissenschaft<br>Datum<br>Zeit<br>Vissenschaft<br>Datum<br>Zeit<br>Vissenschaft<br>Datum<br>Zeit<br>Vissenschaft<br>Datum<br>Zeit<br>Vissenschaft<br>Datum<br>Zeit<br>Vissenschaft<br>Zeit<br>Vissenschaft<br>Zeit<br>Zeit<br>Zeiter<br>Zeit<br>Zeiter<br>Zeiter<br>Zeite |  |  |
| Automatische Neuberechnung                                                 | $Date \underline{n} > \underline{B}erechnen > \square \underline{A}utomatisch$                                                                                                    |  |  |
| Verknüpfungen:<br>- Ansicht, Ändern, Löschen                               | <u>B</u> earbeiten $\geq$ <u>V</u> erknüpfungen zu externen Dateien                                                                                                    |  |  |
| - Automatische Aktualisierung                                              | Bearbeiten > Verknüpfungen zu externen Dateien<br>Aktualisieren: • Automatisch                                                                                                    |  |  |
|                                                                            | (geht scheinbar nicht mit Excel-Dateien)                                                                                                    |  |  |

# Dateioperationen

| Menü / Befehl                                                        | Tastenkombination                                                                                                    | Mausaktion                                                                                                    |
|----------------------------------------------------------------------|----------------------------------------------------------------------------------------------------|----------------------------------------------------------------------------------------------------|
| <u>D</u> atei / <u>N</u> eu                                          | Strg+N                                                                                                    |                                                                                                    |
| <u>D</u> atei / Ö <u>f</u> fnen                                      | Strg+O                                                                                                    | Ś                                                                                                    |
| Datei / Speichern                                                    | Strg+S                                                                                                    |                                                                                                    |
| <u>D</u> atei / Speichern <u>u</u> nter                              |                                                                                                    |                                                                                                    |
| Extras > Optionen ><br>LibreOffice > Sicherheit ><br>Makrosicherheit |                                                                                                    |                                                                                                    |
|                                                                      | Menü / Befehl         Datei / Neu         Datei / Öffnen         Datei / Speichern         Datei / Speichern         Datei / Speichern         LibreOffice > Sicherheit >         Makrosicherheit | Menü / BefehlTastenkombinationDatei / NeuStrg+NDatei / ÖffnenStrg+ODatei / SpeichernStrg+SDatei / Speichern unterStrg+SDatei / Speichern unterLibreOffice > Sicherheit ><br>Makrosicherheit |

# Drucken

| Druckvorschau                                                               | <u>D</u> atei > Seitenansic <u>h</u> t                                                                                                    |                                                            | ß |
|-----------------------------------------------------------------------------|----------------------------------------------------------------------------------------------------|------------------------------------------------------------|---|
| Datei drucken                                                               | <u>D</u> atei / <u>D</u> rucken                                                                                                    | Strg+P                                                     | 4 |
| Hoch- bzw. Querformat einstellen                                            | <u>D</u> atei / Seite ein <u>r</u> ichten /<br>Papierformat                                                                                     |                                                            |   |
| Seitenränder einstellen                                                     | <u>D</u> atei / Seite ein <u>r</u> ichten /<br>Seitenränder                                                                                     |                                                            |   |
| Gitternetzlinien<br>ausdrucken                                              | <u>D</u> atei / Seite ein <u>r</u> ichten /<br>Tabelle<br>☑ <u>G</u> itternetzlinien                                                            |                                                            |   |
| Zeilen- und Spalten-<br>bezeichner drucken                                  | <u>Datei / Seite einrichten /</u><br>Tabelle / Drucken<br>☑ <u>Z</u> eilen- und Spalten-<br>überschriften                                       |                                                            |   |
| Formeln drucken                                                             | E <u>x</u> tras / <u>O</u> ptionen / Ansicht /<br>☑ <u>F</u> ormeln                                                                             |                                                            |   |
| Kopf- und Fußzeilen<br>bearbeiten                                           | Bearbeiten > Kopf- und<br>Fußzeile                                                                                                    |                                                            |   |
| Auf jeder Seite<br>bestimmte Zeilen oder<br>Spalten als Kopf<br>wiederholen | <ol> <li>Gewünschten Bereich<br/>markieren</li> <li>Format &gt; Druckbereiche</li> <li>&gt; Bearbeiten:</li> <li>Wiederholungszeilen</li> </ol> | eine beliebige Zelle<br>der gewünschten<br>Zeile markieren |   |
| Rasterlinien ausdrucken                                                     | Format > Seite: Tabelle:<br>Drucken: ☑ Raster                                                                                                   |                                                            |   |
| Ausdruck vergrößern oder verkleinern                                        | Format > Seite: Tabelle:<br>Maßstab                                                                                                    |                                                            |   |

| Tätigkeit                          | Menü / Befehl                                                                                                    | Tastenkombination | Mausaktion           |
|------------------------------------|----------------------------------------------------------------------------------------------------|-------------------|----------------------|
| Eingeben, Änder                    | n, Löschen von Zelli                                                                                                    | nhalten           |                      |
| Eingabe von<br>– Texten und Werten | direkte Eingabe<br>wenn erforderlich, mit<br>' (Apostroph) beginnen                                                                                                    |                   |                      |
| – Formeln, Funktionen              | direkte Eingabe<br>(mit = beginnen)                                                                                                    |                   | Eingabe durch Zeigen |
| – Funktionen                       | direkte Eingabe<br>(mit = beginnen) oder<br>Einfügen / Funktion<br>oder = in Zelle eingeben<br>und Funktion in der<br>Bearbeitungsleiste<br>auswählen<br>oder<br>Funktionsassistent |                   |                      |

| Tätigkeit                                                                                  | Menü / Befehl                                                                                                    | Tastenkombination                                            | Mausaktion                                                                                                    |
|--------------------------------------------------------------------------------------------|----------------------------------------------------------------------------------------------------|--------------------------------------------------------------|----------------------------------------------------------------------------------------------------|
| Ändern von bestehenden<br>Zellinhalten                                                     |                                                                                                    | F2                                                           | Mausklick in der Zelle<br>oder Bearbeitungszeile                                                                                     |
| Löschen von<br>Zellinhalten                                                                | <u>B</u> earbeiten<br><u>I</u> nhalte <u>l</u> öschen                                                                                                    | (Entf)                                                       | Quadrat an der rechten<br>unteren Ecke der<br>Markierung anfassen<br>(Mauszeiger wird zu +)<br>und nach innen in die<br>Zelle ziehen |
| Mit Namen arbeit                                                                           | en                                                                                                    |                                                              |                                                                                                    |
| Namen für Zellen und<br>Bereiche vergeben                                                  | <u>E</u> infügen / <u>N</u> ame /<br>Festlegen                                                                                                    |                                                              |                                                                                                    |
| Liste der Namen für<br>Zellen und Bereiche<br>erstellen                                    | <u>E</u> infügen / <u>N</u> ame / <u>E</u> infügen<br>/ <u>L</u> iste einfügen                                                                           |                                                              |                                                                                                    |
| Tabellenstruktur                                                                           | ändern                                                                                                    | •                                                            |                                                                                                    |
| Kopieren von Zellen                                                                        | Zielbereich markieren, dann<br><u>B</u> earbeiten                                                                                                    | Zielbereich<br>markieren, dann                               | Quadrat an der rechten<br>unteren Ecke der<br>Markierung anfassen                                                                    |
| <ul> <li>nach unten</li> <li>nach rechts</li> <li>nach oben</li> <li>nach links</li> </ul> | / <u>A</u> usfüllen / <u>U</u> nten<br>/ <u>A</u> usfüllen / <u>R</u> echts<br>/ <u>A</u> usfüllen / <u>O</u> ben<br>/ <u>A</u> usfüllen / <u>L</u> inks | Strg+U<br>Strg+R                                             | (Mauszeiger wird zu +)<br>und über die entspre-<br>chenden Zellen ziehen                                                             |
| - von nach                                                                                 | / <u>K</u> opieren<br>Zielbereich markieren, dann<br>/ E <u>i</u> nfügen<br>oder<br>Kontextmenü verwenden<br>(rechte Maustaste)                          | Strg+C<br>Zielbereich<br>markieren, dann<br>Strg + V drücken |                                                                                                    |
| Verschieben von Zellen                                                                     | <u>B</u> earbeiten / A <u>u</u> sschneiden<br>Zielbereich markieren, dann<br><u>B</u> earbeiten / E <u>i</u> nfügen<br>oder Kontextmenü<br>verwenden     | Strg+X<br>Zielbereich<br>markieren, dann<br>Strg + Vdrücken  |                                                                                                    |
| Einfügen von<br>- Zellen                                                                   | <u>E</u> infügen<br>/ <u>Z</u> ellen nach unten<br>/ Zellen nach rechte                                                                                  |                                                              | <u>E</u> infügen                                                                                                    |
| - Zeilen<br>- Spalten                                                                      | / ganze Z <u>e</u> ilen<br>/ ganze <u>S</u> palten<br>Auch über das Kontextmenü                                                                          |                                                              |                                                                                                    |
| Löschen von Zellen,<br>Zeilen und Spalten                                                  | <u>B</u> earbeiten<br>/ <u>Z</u> ellen löschen<br>auch über das Kontextmenü                                                                              |                                                              |                                                                                                    |
| Formatieren                                                                                |                                                                                                    |                                                              |                                                                                                    |
| Zahlenformate<br>einstellen                                                                | Forma <u>t</u> / Zellen / Zahlen<br>oder <i>direkte Eingabe</i> , <i>z.B.</i><br>$3\%$ , $4,20 \notin 120.000 \notin$                                    | Strg+1                                                       | ···· ··· š ** ** 🐌                                                                                                    |

| Tätigkeit                                    | Menü / Befehl                                                                                                    | Tastenkombination | Mausaktion                                                                            |
|----------------------------------------------|----------------------------------------------------------------------------------------------------|-------------------|---------------------------------------------------------------------------------------|
| Ausrichtung innerhalb<br>der Zellen          | Forma <u>t</u> / <u>Z</u> ellen<br>/ Ausrichtung                                                                                                    | Strg+1            | E Ξ Ξ Ξ 📰                                                                             |
| Spaltenbreite verändern                      | Forma <u>t</u> / Spa <u>l</u> te / <u>B</u> reite                                                                                                    |                   | Mauszeiger zwischen<br>zwei Spaltenköpfe<br>stellen und ziehen                        |
| Spaltenbreite auf<br>Optimalwert einstellen  | Forma <u>t</u> / Spa <u>l</u> te / <u>O</u> ptimale<br>Breite bestimmen                                                                                                    |                   | Mauszeiger zwischen<br>zwei Spaltenköpfe<br>stellen und<br>doppelklicken              |
| Zeilenhöhe verändern                         | Forma <u>t</u> / Z <u>e</u> ile / <u>H</u> öhe                                                                                                    |                   |                                                                                       |
| Zeilenhöhe auf<br>Optimalwert einstellen     | Forma <u>t</u> / Z <u>e</u> ile / <u>O</u> ptimale<br>Höhe                                                                                                    |                   |                                                                                       |
| Schriftart, -schnitt<br>und -grad einstellen | Forma <u>t</u> / <u>Z</u> ellen<br>/ Schrift: Schr <u>i</u> ftart,<br><u>S</u> chriftschnitt, S <u>c</u> hriftgrad                                                                                                    | Strg+1            | Ara 🛛 🛛 🖬 F K 🖳                                                                       |
| Schriftfarbe verändern                       | Forma <u>t</u> / <u>Z</u> ellen<br>/ Schrift: <u>F</u> arbe                                                                                                    |                   | <u>A</u> -                                                                            |
| Zellenhintergrund<br>einfärben               | Forma <u>t</u> / <u>Z</u> ellen<br>/ Muster: Zellenschattierung:<br><u>F</u> arbe                                                                                                    | Strg+1            | ði -                                                                                  |
| Linien ziehen                                | Forma <u>t</u> / <u>Z</u> ellen<br>/ Rahmen                                                                                                    |                   | Zu umrahmenden<br>Zellenbereich<br>markieren, dann<br>gewünschte Rahmenart<br>wählen. |
| Kommentare                                   |                                                                                                    |                   |                                                                                       |
| Kommentar einfügen                           | Sommentar einfügen                                                                                                    | Strg + Alt + C    |                                                                                       |
| Kommentar aufrufen                           |                                                                                                    |                   | 139,35                                                                                |
| Kommentar bearbeiten                         |                                                                                                    | Strg + Alt + C    |                                                                                       |
| Kommentarfenstergröße<br>verändern           | Skommentar anzeigen                                                                                                    |                   | dann 🔏 auf Rand,<br>dann erscheinen<br>Anfasser zum Ziehen                            |
| Kommentarfenster<br>ausblenden               | auf > Kommentar<br>a <u>u</u> sblenden                                                                                                    |                   |                                                                                       |
| Kommentar löschen                            | الله الحالي الحالي المحالي المحالي محالي محالي محالي محالي محالي محالي محالي محالي محالي محالي محالي محالي محالي محالي محالي محالي محالي محالي محالي محالي محالي محالي محالي محالي محالي محالي مح<br>محالي محالي محالي محالي محالي محالي محالي محالي محالي محالي محالي محالي محالي محالي محالي محالي محالي محالي محال |                   |                                                                                       |
| Schutz                                       |                                                                                                    |                   |                                                                                       |
| Tabellenblatt schützen                       | E <u>x</u> tras > Do <u>k</u> ument schützen<br>> <u>T</u> abelle                                                                                                    |                   |                                                                                       |
| Zelle schützen                               | Format > Zellen ><br>Zellschutz:<br>Schutz: ☑ Gesperrt<br>(Das ist Standard!)                                                                                                    |                   |                                                                                       |

| Tätigkeit                             | Menü / Befehl                                                                                       | Tastenkombination | Mausaktion |
|---------------------------------------|----------------------------------------------------------------------------------------------------|-------------------|------------|
| Zellschutz aufheben                   | Format > Zellen ><br>Zellschutz:<br>Schutz: □ Gesperrt                                              |                   |            |
| Verknüpfungen ı                       | und Hyperlinks                                                                                      |                   |            |
| Vorhandene<br>Verknüpfungen zeigen    | Bearbeiten ><br>Verknüpfungen zu externen<br>Dateien                                                |                   |            |
| Manuelle Verknüpfung<br>aktualisieren | Bearbeiten ><br>Verknüpfungen zu externen<br>Dateien: <i>Datei markieren -&gt;</i><br>Aktualisieren |                   |            |
| Hyperlink einfügen                    | Einfügen > Hyperlink<br>Dokument: Sprungziel:<br>Tabelle oder Bereichnamen                          | Strg + K          | æ          |
| Auf Hyperlink springen                |                                                                                                    |                   | S und A    |

| Tätigkeit                                                                                                    | Markieren                                             | Menü / Befehl                                                                                                    | Tasten-<br>kombination | Mausaktion                                                                                                    |
|----------------------------------------------------------------------------------------------------|-------------------------------------------------------|----------------------------------------------------------------------------------------------------|------------------------|----------------------------------------------------------------------------------------------------|
| Diagramme                                                                                                    |                                                       |                                                                                                    |                        |                                                                                                    |
| Diagramm erstellen                                                                                                | Werte<br>markieren                                    | <u>E</u> infügen /<br><u>D</u> iagramm                                                                                  |                        | ٨                                                                                                    |
| Diagrammart ändern                                                                                                | Diagramm<br>markieren.<br>(Anfasser sind<br>sichtbar) | Diagramm-<br>assistenten wie<br>oben starten und<br>neue Art wählen.<br>Oder über das<br>Kontextmenü:<br>Diagrammtyp    |                        | Objekteigenschaften         Position und Größe         Diagrammwand         Diagrammfläche         Opigrammtyp         AutoFormat         Anordnung         Ausschneiden         Lopieren                                                                                                    |
| Diagramm vergrößern<br>oder verkleinern                                                                           | Diagramm<br>markieren                                 |                                                                                                    |                        | Eckanfasser ziehen                                                                                                    |
| <u>Farbe oder Muster von</u><br>Diagrammteilen<br>einstellen                                                      | Segment<br>markieren                                  | Objekt markieren<br>und im<br>Kontextmenü<br>Formatieren<br>auswählen, dann<br>Formate im<br>Dialogfenster<br>auswählen |                        | Doppelklick auf<br>gewünschtes Objekt,<br>Formate im<br>Dialogfenster auswählen                                                                                                    |
| <u>Text</u> zuordnen und<br>eingeben<br>- Titel<br>- Y-Achse<br>- X-Achse<br>- Zweite Y-Achse<br>- Zweite X-Achse |                                                       | Kontextmenü:<br>Diagramm-<br>optionen                                                                                   |                        | Objekteigenschaften         Imagrammwand         Diagrammfläche         Ø.         Diagrammfläche         Ø.         Diagrammtyp         Imagrammtyp         Imagramtyp </td |
| - Datenbeschriftung                                                                                               |                                                       | Kontextmenü:<br>Diagramm_<br>optionen                                                                                   |                        |                                                                                                    |
| <u>Achsen</u> formatieren                                                                                         | Achse<br>markieren                                    | Forma <u>t</u> / Achse<br>-x-Achse<br>-y-Achse                                                                          |                        | Doppelklick auf Achsen<br>oder<br>Rechte Maustaste:<br>-Objekteigenschaften                                                                                                    |

| Tätigkeit                            | Markieren            | Menü / Befehl                                                                             | Tasten-<br>kombination | Mausaktion                                                                                                    |
|--------------------------------------|----------------------|-------------------------------------------------------------------------------------------|------------------------|----------------------------------------------------------------------------------------------------|
| <u>Achsentitel</u> formatieren       | Objekt<br>markieren  | Kontextmenü                                                                               |                        | Doppelklick<br>/Objekteigenschaften<br><u>Titel</u><br><u>Legende</u><br><u>Achse</u><br><u>Gitter</u><br>Diagramm <u>w</u> and<br>Diagrammfläche<br><u>AutoFormat</u><br><u>Anordnung</u><br><u>Einfügen</u> |
| Überschrift formatieren              | Titel markieren      | Kontextmenü                                                                               |                        | Siehe oben                                                                                                    |
| Datenbeschriftungen<br>ändern        |                      | Kontextmenü:<br>Diagramm-<br>optionen,<br>Registerkarte<br>Daten-<br>beschriftung         |                        | Siehe oben                                                                                                    |
| Text ändern                          | Objekt<br>markieren  |                                                                                           |                        | In markiertes Textobjekt<br>klicken, Schreibmarke<br>erscheint                                                                                                    |
| Text positionieren                   |                      |                                                                                           |                        | Text zwischen den<br>Anfassern halten und<br>verschieben                                                                                                    |
| <u>Achsen-Skalierung</u><br>ändern   | Achse<br>markieren   | Kontextmenü<br>Achsen<br>formatieren,<br>Registerkarte<br>Skalierung                      |                        | rechter Mausklick auf<br>Achse/<br>/Objekteigenschaften<br>-Skalierung                                                                                                    |
| Legende einfügen, oder<br>bearbeiten |                      | Kontextmenü:<br>Diagramm-<br>optionen,<br>Registerkarte<br>Legende                        |                        | rechter Mausklick auf<br>Legende / Objekt<br>benennen                                                                                                    |
| Legende löschen                      | Legende<br>markieren | Bearbeiten /<br><u>L</u> öschen / <u>A</u> lles                                           | Entf                   |                                                                                                    |
| Legendentext ändern                  |                      | Kontextmenü<br>Datenquelle,<br>Registerkarte<br>Reihe<br>Name der<br>Datenreihe<br>ändern |                        | ????                                                                                                    |
| Legende formatieren                  | Legende<br>markieren | Kontextmenü                                                                               |                        | ???                                                                                                    |

| Tätigkeit                               | Markieren            | Menü / Befehl | Tasten-<br>kombination | Mausaktion                                                                                                 |
|-----------------------------------------|----------------------|---------------|------------------------|----------------------------------------------------------------------------------------------------|
| Position und Form der<br>Legende ändern | Legende<br>markieren |               |                        | Mit der Maus an die<br>neue Position ziehen<br>-rechter Mausklick auf<br>Legende /<br>I Position und Größe |
|                                         |                      |               |                        |                                                                                                    |
|                                         |                      |               |                        |                                                                                                    |
|                                         |                      |               |                        |                                                                                                    |

### Funktionen (Wichtige Rechen- und Vergleichsfunktionen)

#### Summe

#### Summe(Zahl1;Zahl2;...)

gibt die Summe aller Zahlenwerte im angegebenen Bereich (*erste Zelladresse:letzte Zelladresse*) aus. (Stehen in Zellen Texte, werden diese ignoriert.)

#### Anzahl

Anzahl(Wert1;Wert2;...)

berechnet die Anzahl der Zellen des angegebenen Bereichs, in denen Zahlenwerte stehen. (Stehen in Zellen Texte, werden diese ignoriert.) Das Ergebnis ist immer eine ganze Zahl.

#### Mittelwert

Mittelwert(Zahl1;Zahl2;...)

berechnet den Mittelwert der in den Klammern eingegebenen einzelnen Zahlen oder Zellen (durch Strichpunkte getrennt) oder eines Bereichs von Zellen (durch Doppelpunkt definiert). Stehen in Zellen Texte, werden diese ignoriert.) Entspricht der Kombination von **Summe/Anzahl**.

#### Runden

Runden(Zahl;Anzahl)

rundet eine Zahl (*Wert*, auch Zelladresse möglich) auf die angegebene Anzahl von Stellen (z. B. ergibt Runden(123,439;2) 123,44.)

#### Ganzzahl

**GGanzzahl**(*Zahl*;*Schwellenwert*)

rundet eine Zahl (*Wert*, auch Zelladresse möglich) auf die kleinere ganze Zahl ab, d. h. alle Nachkommastellen werden abgeschnitten (z. B. ergibt Ganzzahl(123,4399) 123.)

#### Zweifache Auswahl

Wenn(Prüfung;Dann\_Wert;Sonst\_Wert)

Bedingung: ein Vergleich

Aktionen: Rechenoperationen, Wert- oder Textausgabe. Texte müssen in Hochkommas eingeschlossen werden; die Angabe von "" gibt nichts aus (Zelle bleibt leer). Als Aktion ist auch eine weitere Wenn-Funktion möglich (verschachtelte Wenn-Funktion). Maximal sind in einer Formel nur 8 Wenn-Funktionen einsetzbar!

#### Logischer Operator UND

Und(Wahrheitswert1;Wahrheitswert2;...)

liefert den Wahrheitswert WAHR, wenn alle Vergleiche zutreffen. Trifft einer nicht zu, liefert die Funktion den Wahrheitswert FALSCH.

#### Logischer Operator ODER

**Oder**(*Wahrheitswert1*;*Wahrheitswert2*;...)

liefert den Wahrheitswert WAHR, wenn alle Vergleiche zutreffen. Trifft einer nicht zu, liefert die Funktion den Wahrheitswert FALSCH.

#### **Die Such-Funktionen**

#### WVERWEIS

sucht in der obersten Zeile eines Tabellenbereiches nach der Zahl, die mit dem Suchwert übereinstimmt oder kleiner als er ist.

**WVERWEIS**(Suchkriterium;Matrix;Index;Sortiert).

#### **SVERWEIS**

sucht in der ersten Spalte eines Tabellenbereiches, bis die Zahl gefunden wird, die mit dem Suchwert übereinstimmt oder kleiner als er ist.

**SVERWEIS**(*Suchkriterium*;*Matrix*;*Index*;*Sortiert*)

Gemeinsame Erläuterungen:

Wird nicht nach Zahlen, sondern nach alphanumerischen Zeichen gesucht, dann bedeutet "kleiner" den kleineren Wert im Sinne der ASCII-Tabelle, also "a" ist kleiner als "b", "b" ist kleiner als "A".

| Kriterium: | Zelladresse, in der der zu suchende Wert steht                                                                                                    |
|------------|----------------------------------------------------------------------------------------------------|
| Matrix:    | Adressenbereich (oder Name) des gesamten Tabellenbereiches, in dem gesucht wird                                                                                                    |
| Index:     | <ul> <li>ist die Nummer der Zeile bzw. Spalte im Bereich, aus der die Ausgabe betätigt werden soll. Die Zählung beginnt mit 1 bei der obersten Zeile bzw. in der linken Spalte.</li> <li>Beispiel: Der Bereich geht von Zeile 10 bis 12; in Zeile 10 wird gesucht; aus Zeile 12 soll ausgegeben werden; dann ist die Nummer der Ausgabezeile 3 (die dritte Zeile).</li> </ul> |
| • • •      |                                                                                                    |

### Spalte()

Spalte(Bezug)

Bezug: eine Zelladresse. Leere Klammern () liefern die Zahl der aktuellen Spalte.

#### Zeile()

#### Zeile(Bezug)

Bezug: eine Zelladresse. Leere Klammern () liefern die Zahl der aktuellen Zeile.

### Funktionen II ("String-Funktionen")

#### Zerlegung von Strings in Teilstrings

**Teil**(*Text;Anfang;Anzahl*)

Text:direkte Angabe eines Textstrings oder einer ZelladresseAnfang:Angabe der Zeichenstelle, ab der ein Teilstring gebildet werden sollAnzahl:Anzahl der Zeichen, die im Teilstring enthalten sein sollen

Beispiel: in A1 steht: Hallo\_Welt! in A2 soll stehen: Welt Formel in A2: =Teil(A1;7;4)

#### Zusammenfügen von Textteilen (Strings)

Verketten(Text1;Text2;Text3;...)

macht aus mehreren Strings (Zeichen) eine Zeichenkette

Beispiel: Verketten("abc";"def") ergibt: abcdef

Hinweise: Es sind bis zu 30 Texten oder Zellen als Argumente möglich. Texte als Argumente müssen in Hochkommas eingeschlossen werden, Zelladressen nicht.

#### String-Umwandlungsoperator GROSS

Gross(Text)

wandelt Texte (Strings oder den Text-Inhalt von Zellen) in Großbuchstaben um

#### String-Umwandlungsoperator KLEIN

Klein(Text)

wandelt Texte (Strings oder den Text-Inhalt von Zellen) in Kleinbuchstaben um